# 1. 概述

此操作手册主要目的是为宠物店店长、管理人员、运营人员提供日常 操作维护指导说明。里面包含宠物店的登录管理、店铺认证、收银台、 商品采购、店铺配置、商品服务、店面业务、会员管理、订单中心、数 据统计、系统管理、礼品管理等功能。

#### 2.登录管理

登录管理模块提供给宠物店客户进行注册、登录、修改密码等功能。

#### 2.1 注册

提供给新用户,进行申请系统账号

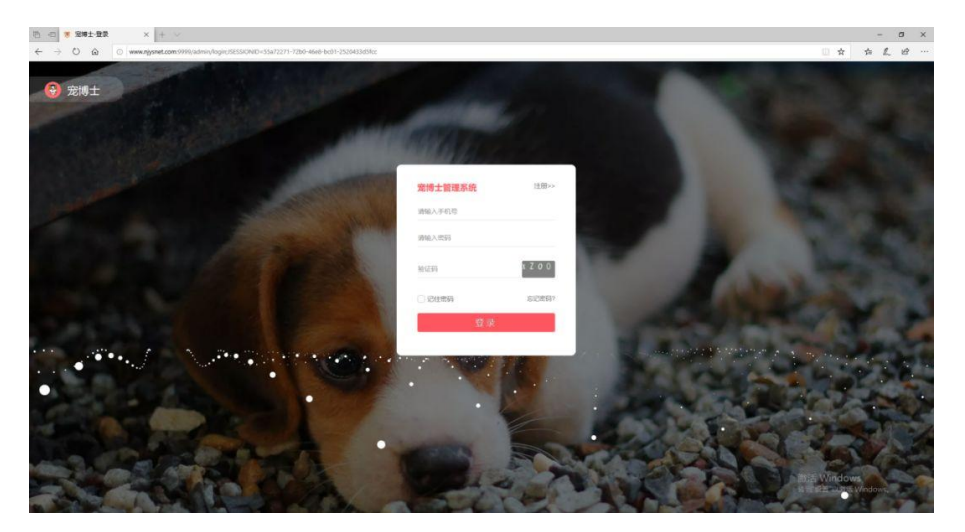

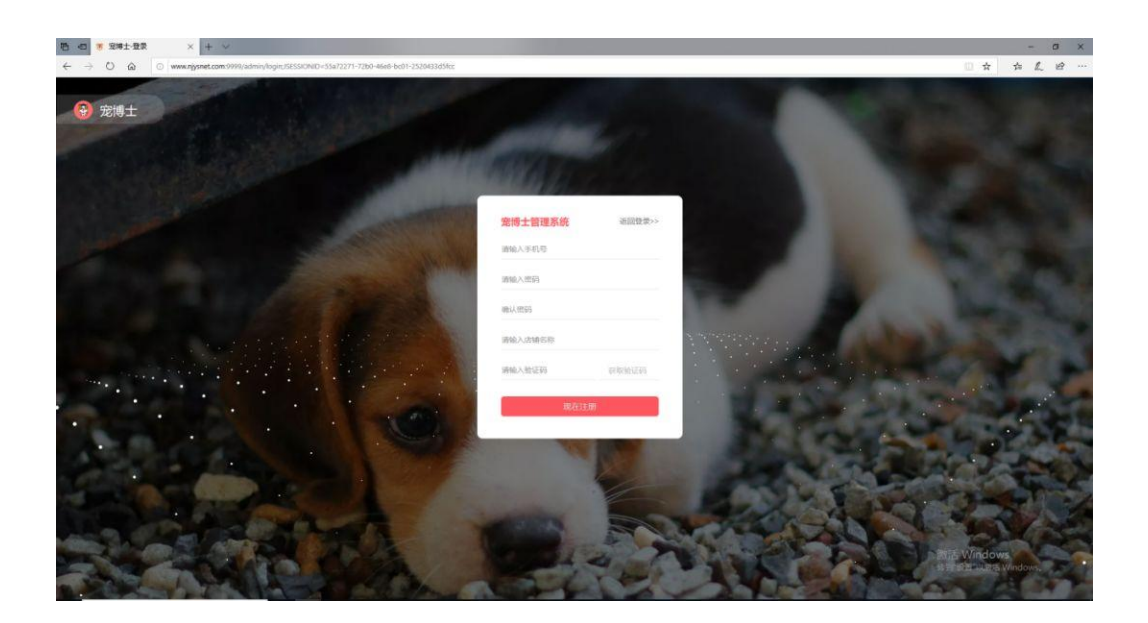

### 2.2 登录

当用户申请的账户通过后,可以直接在登录页面进行登录认证

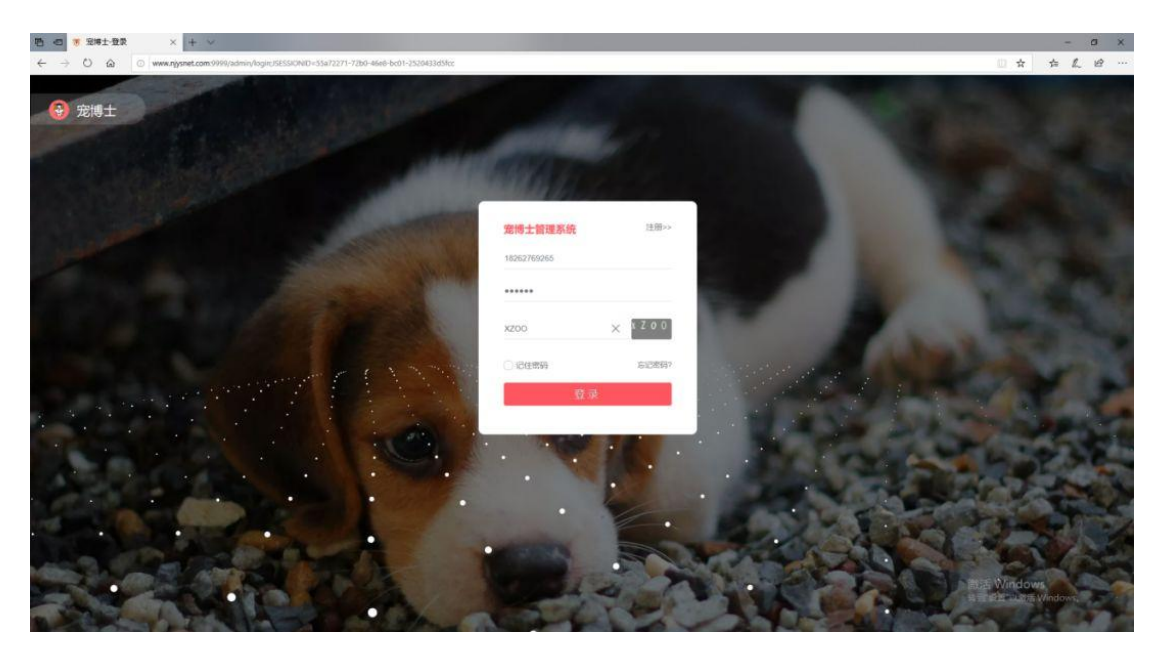

### 2.3 修改密码

用户在忘记密码时,可以进行重置密码找回

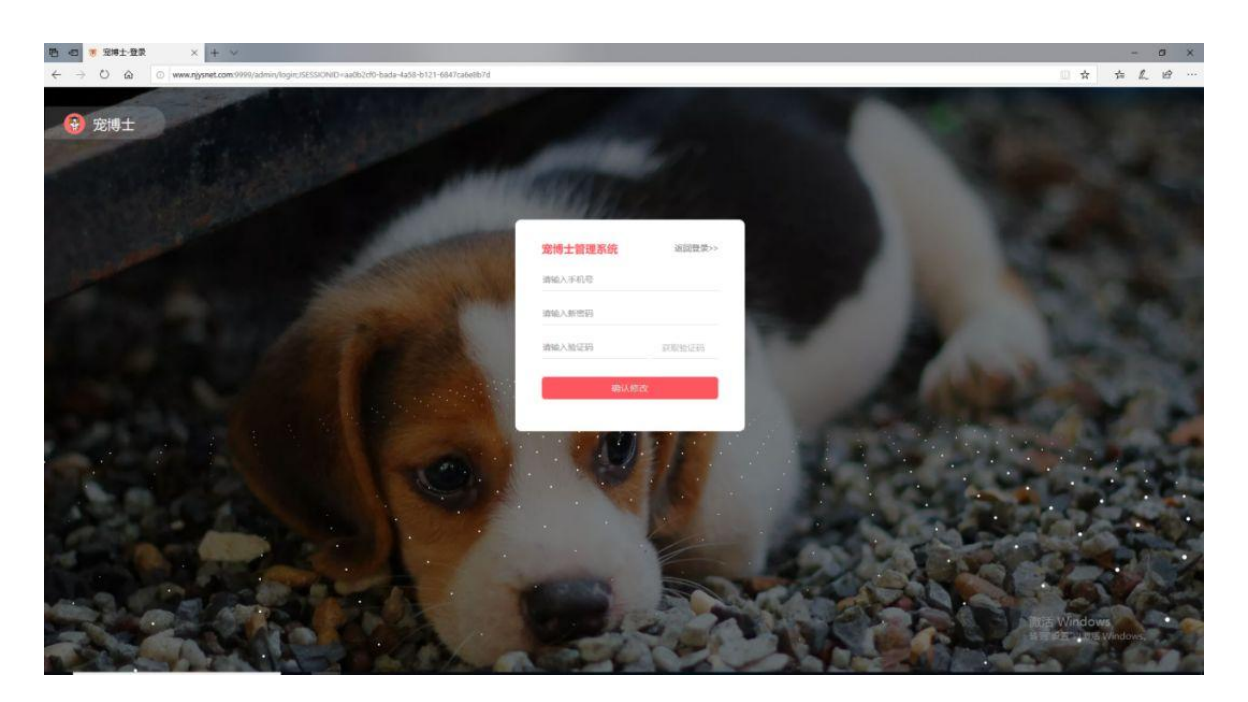

# 3.店铺认证

进入首页,点击右上角的"未认证"

|                                                                                                    |  |  |  | 推索 | Filter(1) |  |  | 88101 |
|----------------------------------------------------------------------------------------------------|--|--|--|----|-----------|--|--|-------|
| - (i)                                                                                                    |  |  |  |    |           |  |  | 收起称选  |
| E&#</th><th></th><th></th><th></th><th></th><th></th><th></th><th></th><th></th></tr><tr><td>AD4</td><td>Q. 研始人品牌名称</td><td></td><td></td><td></td><td></td><td></td><td></td><td>sit #H-</td></tr><tr><td>11.45.45.95</td><td></td><td>INA, Mylo8die</td><td>😾 疯狂的小狗</td><td>AEP</td><td>ALFAPET Dilly+Margot</td><td>Commbo</td><td>DirtyDop</td><td></td></tr><tr><td>3<b>46</b>/2</td><td></td><td></td><td></td><td></td><td>EC-REPURS</td><td></td><td></td><td></td></tr><tr><td>·西比市 (19.5%</td><td>食品 用品 药品 米物</td><td></td><td></td><td></td><td></td><td></td><td></td><td></td></tr><tr><td>10.83 Sec.</td><td>新昌 价格 🛛 🥤 -</td><td>Y</td><td></td><td></td><td></td><td></td><td>前页 上一页 下</td><td>一页 末页</td></tr><tr><td>AH 10 1</td><td></td><td></td><td></td><td></td><td></td><td></td><td></td><td></td></tr></tbody></table> |  |  |  |    |           |  |  |       |

按照提示输入正确的信息,提交清晰的营业执照、店铺门头照、店铺 室内照,点击"提交认证",等待审核通过

| 请输入真实姓名 | 请输入身份      | 分证号   |    |
|---------|------------|-------|----|
| 请选择省份   | ~ 请选择城     | 市     | ~  |
| 请输入详细地址 |            |       |    |
| 营业执照上传  | 甫门头照<br>上传 | 店铺室内照 | 上传 |
|         |            |       |    |

### 4.收银台

宠物店最常用的订单销售管理,在收银里录入销售的商品、服务、活体和会员信息以及支付情况,也可以对未支付的订单进行挂单操作,在 支付条件具备时解挂订单,继续进行支付。

# 4.1 商品扫码

点击"选择消费"或 输入条形码来添加商品

| 🖑 🖅 🥩 🕅              | × + ~                             | - a x                         |
|----------------------|-----------------------------------|-------------------------------|
| < → 0 @ 0            | www.njysnet.com/9999/admin/index# | 🗆 🔶 古 L ピ …                   |
| 😨 宠博士 🗉              | 24419282                          | * EKE   O                     |
| setnið               | ¥0<br>авиняя: 0<br>авиля          | 0<br>Roster                   |
| 20 ettes<br>12 ettes |                                   | 1.000 (1.000) (1.000) (1.000) |
| C ANNE               |                                   | 1971: 余韻:                     |
| (7 6865              | 0.003                             | 2010-5-56 8230-5610 9846      |
| • A524 <             |                                   | (REER)                        |
| ▲ 会局管理               |                                   |                               |
| ¥ 078000             |                                   |                               |
| 0 Kett               |                                   |                               |
| <b>1</b> 3 R£6∺      |                                   |                               |
| 0 Exter              |                                   |                               |
|                      |                                   |                               |
|                      |                                   | 激活 Windows                    |
|                      | 订单总金额 0元 实收金额 0元 挑舉 0元            | EEM MEEO                      |

#### 4.2 选择商品

1. 点击"选择商品"

| 🚱 宠博士 🗉                                                                                                    | ensarte     |       |                |           |       |            |     |       |            |               | *              | ENEI 10       |
|----------------------------------------------------------------------------------------------------|-------------|-------|----------------|-----------|-------|------------|-----|-------|------------|---------------|----------------|---------------|
| entre de la constante de la constante de la co | ¥ 0.        | \$    |                | )<br>1014 | Ē     | 0<br>##53# | )   |       | O<br>BESIT | 0             | 8<br>1910/1940 |               |
| CC ages                                                                                                    | 195830 II.  |       |                | 01108     | ar I  |            |     | 500 - |            | 40 <b>3</b> 9 | 合語             | -500015       |
| 1 <sup>3</sup> RE25                                                                                                    | 商品名称        | 15140 | 政府             | William   | 销售价   | 小计         | 销售员 | 授作    | 0          | 819:          |                |               |
| B awar                                                                                                    | 小的购粮        | 40.00 | 1 .            | 100 %     | 42.00 | 40.00      |     | 00    |            |               |                |               |
| C 6599                                                                                                    |             |       |                |           |       |            |     |       | 宠物名称       | 反面预约          | 都安预约           | 编组            |
| • REES S                                                                                                    |             |       |                |           |       |            |     |       |            | 4:00.00 M     |                |               |
| ■ 1000 m                                                                                                    |             |       |                |           |       |            |     |       |            |               |                |               |
| 0 1.852                                                                                                    |             |       |                |           | (     | 1)         |     |       |            |               |                |               |
| <b>1</b> 9 DE61                                                                                                    |             |       |                |           |       | <u>.</u>   |     |       |            |               |                |               |
| ● 系统管理                                                                                                    |             |       |                |           |       |            |     |       |            |               |                |               |
|                                                                                                    |             |       |                |           |       |            |     |       |            |               |                |               |
|                                                                                                    |             |       |                |           |       |            |     |       |            |               | 微活 Window      | s<br>Vondovel |
|                                                                                                    | 订单总金额 40.00 | 元实收全额 | <b>40.00</b> 元 | 我零 0元     |       |            |     |       |            |               | IEAL NCIT C    |               |

2选择商品类型,如"干粮"

3从商品列表中点击选择某个商品,如"小狗狗粮"

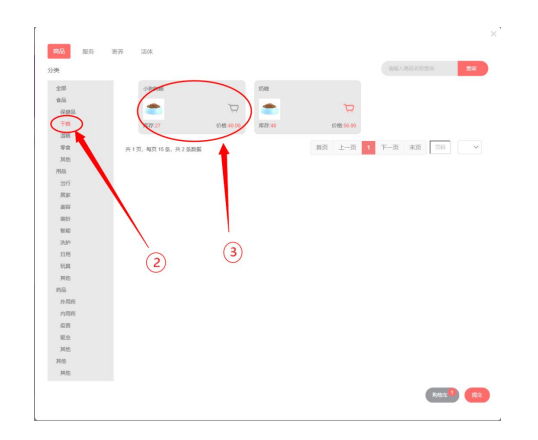

4.3 查询会员

#### 录入会员手机号进行查询

| 😨 宠博士               | 1.充的市场管理管理  |         |                |       |       |       |     |       |            |                           | *          | BUNE I O |
|---------------------|-------------|---------|----------------|-------|-------|-------|-----|-------|------------|---------------------------|------------|----------|
| /                   | ¥o          | 1       | C              |       |       | 0     |     | -     | 0          | 0                         | 8          | ~        |
|                     | CORRAN S    |         |                | BIERR | 982   |       |     | 500 - | Count less |                           | 248        | *MIRAS   |
| 宠物病                 | 商品名称        | 原始      | 数量             | 新加寧   | 销售价   | 小社    | 新售品 | 展作    |            |                           |            |          |
| an erster           | 小和新聞        | 40.00   | 1 1            | 100 % | 40.00 | 40.00 | 9   | 00    | 0          | #R9:                      | 余順:        |          |
| t <sup>3</sup> 前品采用 |             |         |                |       |       |       |     |       | 9958       | 成前所的                      | 98.415585) | 16(12)   |
| B 8468              |             |         |                |       |       |       |     |       |            | -                         |            |          |
| 07 28 <u>9</u> 8    |             |         |                |       |       |       |     |       |            | Contraction of the second |            |          |
| • ABER -            |             |         |                |       |       |       |     |       |            |                           |            |          |
| ▲ estat             |             |         |                |       |       |       |     |       |            |                           |            |          |
| ¥ ü#≑o              |             |         |                |       |       |       |     |       |            |                           |            |          |
| 6 礼品装置              |             |         |                |       |       |       |     |       |            |                           |            |          |
| *3 BIEMI+           |             |         |                |       |       |       |     |       |            |                           |            |          |
| • 5652              |             |         |                |       |       |       |     |       |            |                           |            |          |
|                     |             |         |                |       |       |       |     |       |            |                           |            |          |
|                     |             |         |                |       |       |       |     |       |            |                           | 潮活 Windows |          |
|                     | 订单总金额 40.00 | )元 实收金额 | <b>40.00</b> 元 | 找蒙 0元 |       |       |     |       |            |                           | 9157 (FE   |          |

#### 4.4 新增会员

点击"新增会员",输入会员基本信息,保存

|                     |                                       | 440 (10.0)                    |                                |                    | DEAR           | 382   |       |     | 月四日 ~ | -            | Terrano va |      | <b>法空</b> 会员                   | -8124      |
|---------------------|---------------------------------------|-------------------------------|--------------------------------|--------------------|----------------|-------|-------|-----|-------|--------------|------------|------|--------------------------------|------------|
| Sentaria            | 84                                    | 訪新                            | 原价                             | 政治                 | 新加寧            | 新售价   | 小社    | 销售员 | 硬作    |              |            |      |                                |            |
| 00 etem             | 64                                    | nini fi                       | 40.00                          | 1 1                | 100 %          | 40.00 | 40.00 | ۵   |       |              | 9          | 607. | 94                             | ĸ          |
| ¶2 南岳采则             |                                       |                               |                                |                    |                |       |       |     |       | 20151        | Ŧ          | 疫苗预约 | 徽虫预约                           | 191        |
| B AWER              |                                       |                               |                                |                    |                |       |       |     |       |              |            | -    |                                |            |
| W REES              |                                       |                               |                                |                    |                |       |       |     |       |              |            |      |                                |            |
| ▲ enter             |                                       |                               |                                |                    |                |       |       |     |       |              |            |      |                                |            |
| ¥ 17∰≑o             |                                       |                               |                                |                    |                |       |       |     |       |              |            |      |                                |            |
| <b>0</b> 1.682      |                                       |                               |                                |                    |                |       |       |     |       |              |            |      |                                |            |
| 1 <sup>3</sup> DEGI |                                       |                               |                                |                    |                |       |       |     |       |              |            |      |                                |            |
|                     | ijaora                                | 40.00 <del>元</del>            | 实收全额                           | <b>40.00</b> л     | 脱草 0元          |       |       |     |       |              |            |      | 副語 Winde<br>Nic Oill Vie<br>日本 | ws<br>O Ca |
| 新增                  | 1740.255                              | 40.00 <del></del>             | \$30.28                        | 40.00 <del>元</del> | 肥举 0元          | _     | _     | _   | _     |              |            |      | 部語 Windo<br>第五 0月 0月<br>日本     | •<br>•     |
| 新増                  | រ7#862##<br>* 手机号                     | 40.00元                        | 500全部<br>드机号                   | 40.00 π            | 18章 <b>0</b> 元 |       |       |     | "姓名   | 请输入姓名        |            |      | 部活 Windd<br>地方の用いた<br>税参 第7    | ws         |
| 新増                  | ប™©≤±#<br>* 手机号<br>* 出生日期             | 40.00元<br>请输入号                | xxx2<br>年机号<br>11生日其           | 40.00 元<br>月       | R\$ 0.7        |       |       |     | *姓名 ( | 请输入姓名<br>请选择 |            |      | Bit Windo                      |            |
| 新増                  | - (1#8±#<br>* 手机号<br>* 出生日期<br>* 会员等级 | 40.00元<br>请输入目<br>请输入出<br>请选择 | <sup>★∞全都</sup><br>=机号<br>出生日其 | <b>40.00</b> ж     | HV Or          |       |       |     | *姓名   | 请输入姓名<br>请选择 |            |      | 2005 Windo<br>Stranger<br>W    |            |

# 5.商品采购

### 5.1 商品搜索

输入商品名称点击"搜索",也可以按照品牌进行搜索

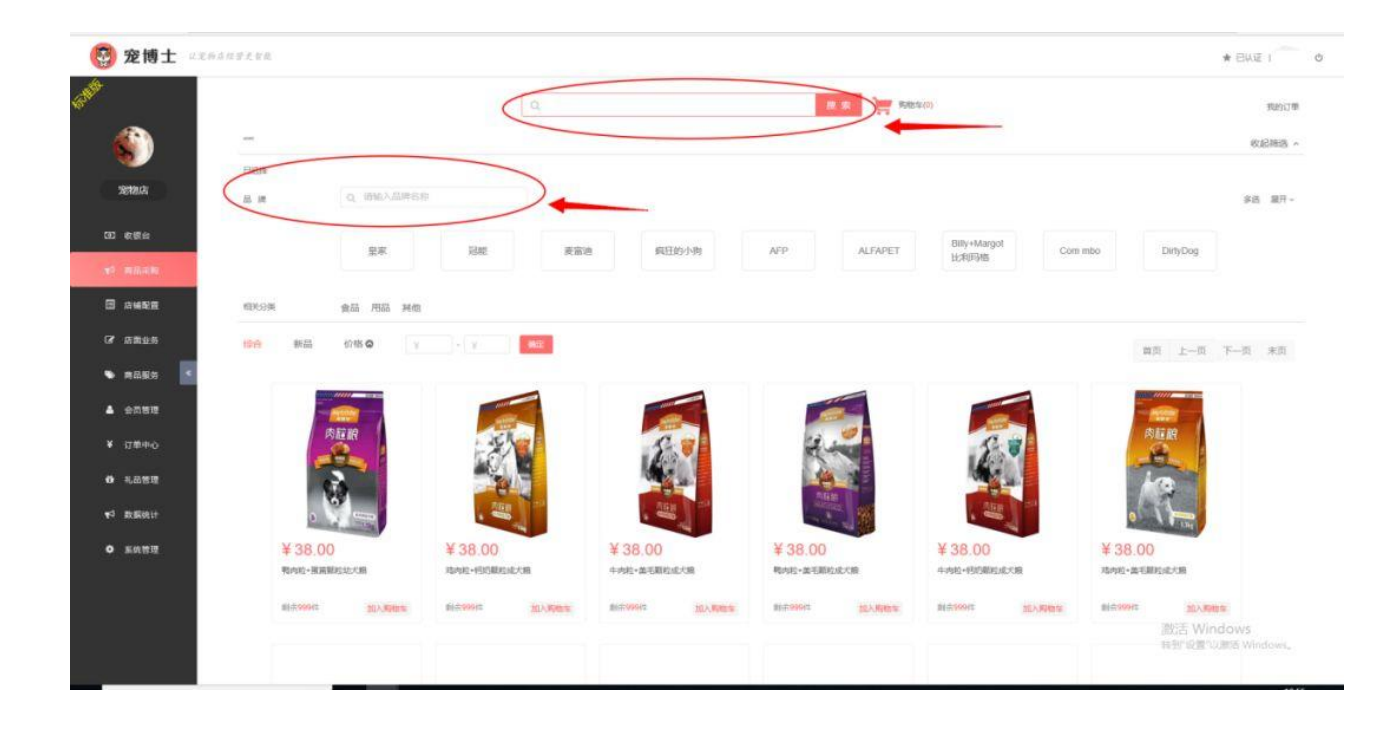

### 5.2 查看商品

点击商品,例如"鸭肉粒+蛋黄颗粒幼犬粮"

| 🚱 宠博士 📖                                                                                                    | 6萬相臣史智麗 |                                                                      |                                       | * EUVE 1 | 0 |
|----------------------------------------------------------------------------------------------------|---------|----------------------------------------------------------------------|---------------------------------------|----------|---|
| and the second second s | 邊國 商品评情 |                                                                      | <b>医物</b> 车(0)                        |          |   |
| Rithts<br>Rithts<br>CC & Rith<br>10 Addam<br>C Addam<br>C Addam                                                                                                    |         | 執約時・振興勝時が大統<br>活动作 ¥38.00<br>原作 ¥38.00<br>規循 1.3kg - 1 +<br>声符 999 件 | ————————————————————————————————————— |          |   |
| • naes <                                                                                                    |         | 立即购买 加入购物车                                                           |                                       |          |   |
| ■ 日前市心                                                                                                    | 商品介绍    |                                                                      |                                       |          |   |
| O 礼品管理                                                                                                    |         |                                                                      |                                       |          |   |
| ¥3 数据统计<br>● 系统管理                                                                                                    |         |                                                                      |                                       |          |   |

#### 5.3 购买商品

点击"立即购买"或者"加入购物车",进入结算页面,选择配送地址, 点击"结算"

| ⑦宠博士 ****                                                                                                    | 108292         |             |          |        |       |           | * EKE 1 💙 0 |
|----------------------------------------------------------------------------------------------------|----------------|-------------|----------|--------|-------|-----------|-------------|
| and the second second s | 100            |             |          |        |       |           | 配送地址 💙 编辑   |
|                                                                                                    |                | 商品名称        | 開時       | 数组     | 销售价   | 小け(元)     | 操作          |
| 元物应                                                                                                    | B              | 戰內約-撤棄關給助大線 | <u>.</u> | - 1. + | 38.00 | 38        | 8900.       |
| COD ARTISTICS<br>AND ARTISTICS                                                                                                    | 2215 80+2+92 3 | 164018 %    |          |        |       | .⊜th ¥ 38 | .00 4/38    |
| ■ #14828                                                                                                    |                |             |          |        |       |           |             |
| GF 由国业务                                                                                                    |                |             |          |        |       |           |             |
| • AREA <                                                                                                    |                |             |          |        |       |           |             |
| ▲ 会员管理                                                                                                    |                |             |          |        |       |           |             |
| ¥ 订单中心                                                                                                    |                |             |          |        |       |           |             |
| 0 机品管理                                                                                                    |                |             |          |        |       |           |             |
| <ul> <li>♥2 数据统计</li> <li>● 系统管理</li> </ul>                                                                                                    |                |             |          |        |       |           |             |
|                                                                                                    |                |             |          |        |       |           |             |

# 6.店铺配置

## 6.1 店铺配置

1. 可以对各个店铺信息进行详情、新增、修改、删除等操作

| and the second second s | 24  | N/B      | 法员管理 : 法员兵 | 伯管理  |         |             |      |      |                     |         |
|----------------------------------------------------------------------------------------------------|-----|----------|------------|------|---------|-------------|------|------|---------------------|---------|
| 6                                                                                                    | 2   | 捕名称      | 输入出地名印     | Q.   | nai l   |             |      |      |                     |         |
| 2010.2                                                                                                    |     | 1912     | 197X #199  | >    |         |             |      |      |                     |         |
|                                                                                                    |     | 序号       | 店铺各称       | 主结份店 | 法Milogo | 联系方式        | 营业时间 | 以証状态 | Field Barriers      | 1. 授作   |
| 10 ess                                                                                                    | 9   | 1        | 短期店        | 主席   |         | 18262769265 |      | BAE  | 2019-07-17 13:45:30 | 2.0     |
| ♥ <sup>1</sup> 商品采购                                                                                                    |     | 2        | 加米田        | 分库   |         | 18262769265 |      | BWE  | 2019-07-18 15:02:07 | 0 8     |
| E ANNE                                                                                                    | 共1克 | 电页 10 点。 | 共2条数据      |      |         |             |      |      | 80 L-8 1 F-8 8      | m = • • |
| (F 2225                                                                                                    |     |          |            |      |         |             |      |      |                     |         |

2. 新增/修改页面

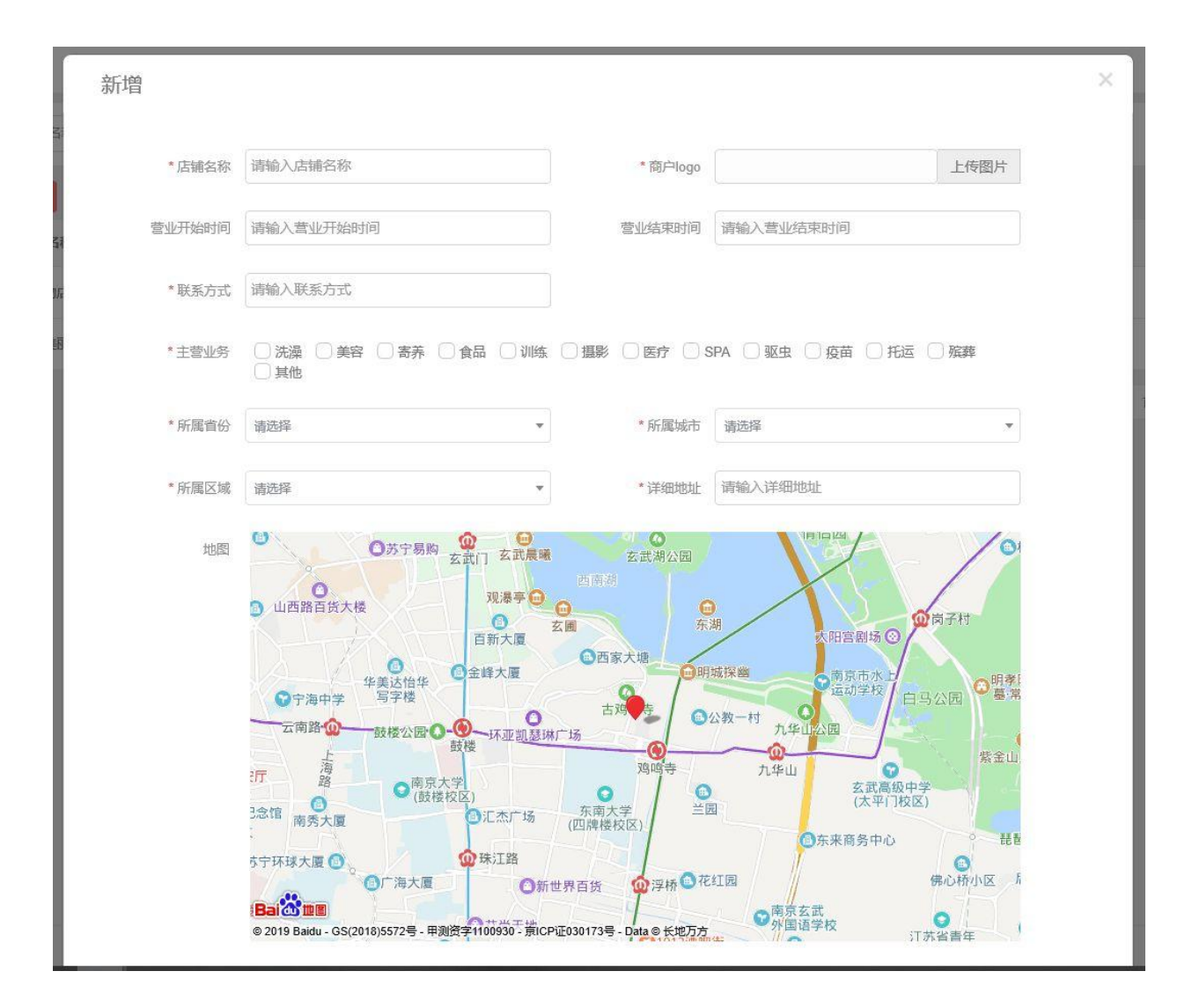

#### 6.2 店员管理

1. 可以对店员信息进行详情、新增、修改、删除等管理

| 1988                 | 12:1466238       | <b>点品管理</b> ( 点然来在  | 世現      |              |      |            |       |         |        |         |     |
|----------------------|------------------|---------------------|---------|--------------|------|------------|-------|---------|--------|---------|-----|
| ٢                    | IT MEAN          | 清洁将                 | • 68760 | 输入会员手机总      | 黑单石用 | 编出师        | •     | Q.558   |        |         |     |
| 2003                 | 3786 <b>8</b> 53 | 5 (93) 100<br>5 (1) | axna    | 5 49         |      | 头瘤         | 80-24 | R RIRGM | 菜单板用   | 成员提州    | 80  |
| GD 在2016<br>173 商品工作 | <b>O</b> 1       | 18262769265         | 马香香     | 808800000300 |      | <b>(</b> ) | 0.00  | 迎她店     | 标准板管理员 | 成员继续    | 2.0 |
| 3 8458<br>7 8828     | 0 2              | 18362769265         | 小王      | 608600000353 |      | 3          | 0.00  | 5248.0t | 实习透图   | 成员提成    | 0.8 |
| • REER .             | 共1页、陶页10分        | 1. H 2 S.D.S.       |         |              |      |            |       |         | 雷贡 上一页 | 1 下页 末页 |     |

2. 新增/修改店员信息

| 店员提成      |      |  |
|-----------|------|--|
| *商品提成(%): | 30   |  |
| *服务提成(%): | 35   |  |
| 活体提成(%):  | 35   |  |
| 寄养提成(%):  | 30   |  |
|           | 确定取消 |  |
|           |      |  |

3. 店员提成

| 新增     |         |           |         | × |
|--------|---------|-----------|---------|---|
| *店铺    | 请选择     | *手机号      | 请输入手机号  |   |
| * 真实姓名 | 请输入真实姓名 | 头像        | 上传图片    |   |
| 密码     | 请输入密码   | 密码确认      | 请输入密码确认 |   |
| *菜单权限  | 请选择     |           |         |   |
| 7      |         | <b>探存</b> |         |   |

### 6.3 店员角色管理

可以给店员分配各个端的权限,勾选店员角色,再点击相应的权限

| (1997)          | <b>太陽配置</b>        | 病損務色管理                |                |      |              |             |
|-----------------|--------------------|-----------------------|----------------|------|--------------|-------------|
| 6               | 成時名称 输入功能名         | Q mail                |                | (2)  |              |             |
| SERVICIA        | 6 <b>2</b> 976 818 | 34267用 小程水率44.62用 por | ·新州的账 patik的印刷 |      |              |             |
|                 | () 序号              | 动蜂各种                  | 角色苔柳           | 编组 工 | 病因朦朧         | <b>昭</b> 作: |
| 32. 数据给         | $\odot_{-}$        | 意物合                   | 实习成员           | 1    | 用色描成         | Ø 8         |
| <b>1</b> 2 前品采购 | 0 2                | 运物店                   | 初集成员           | 2    | 用色螺纹         | 08          |
| B swee          | 0.0                | 冠胞店                   | 高级改良           | 3    | 用巴提成         | Ø 8         |
| 27 店面业务         | 共1页、地区10点、共3金数据    |                       |                |      | 育页 上一页 1 下一页 | *30 NH N V  |
| ► R###          |                    | (1)                   |                |      |              |             |
| ▲ 会员教理          |                    |                       |                |      |              |             |

### 7.店面业务

店面业务分为寄养和预约,这里介绍寄养功能的使用(预约功能同寄 养)。

### 7.1.新增/修改寄养订单

点击"新增"/"修改"按钮,输入必要信息,点击"保存

| and the second second s | <b>57</b> 1 885 |             |          |      |      |       |      |                     |                       |          |
|----------------------------------------------------------------------------------------------------|-----------------|-------------|----------|------|------|-------|------|---------------------|-----------------------|----------|
| <b>(</b>                                                                                                    | 会员手机导           | 输入会员手机带     | 98888 MA | 全员结告 | 国物化和 | 输入影响各 | 8    | Q. dala             |                       |          |
| 宠物店                                                                                                    | ite mat         | 4K25 1169   |          |      |      |       |      |                     |                       |          |
|                                                                                                    | 0 #9            | 会员手机号       | 会员姓名     | 激物名称 | 围时   | 单位    | 支付方式 | 开始图问                | 预计结束                  | 提作       |
| 00 esta                                                                                                    | <b>O</b> 1      | 17851559195 | 小木       | 火病   |      | 100   |      | 2019-07-18 12 23 52 | 2019-07-21 12:07:00   | 10       |
| ¥3 商品采利                                                                                                    | 共1页, 相页10点, /   | 11505       |          |      |      |       |      |                     | ■ 二一页 <b>1</b> 下一页 末页 | 28 N - Y |
| 🖾 анея                                                                                                    |                 |             |          |      |      |       |      |                     |                       |          |
| or seaso                                                                                                    |                 |             |          |      |      |       |      |                     |                       |          |
| • R###                                                                                                    |                 |             |          |      |      |       |      |                     |                       |          |

| 新增       |           |       |         | × |
|----------|-----------|-------|---------|---|
| * 会员手机号  | 请输入会员手机号  | 图片    |         |   |
| * 会员姓名   | 请输入会员姓名   | *单价   | 请输入单价   |   |
| * 宠物名称   | 请输入宠物名称   | *宠物品种 | 请输入宠物品种 |   |
| *开始时间    | 请输入开始时间   | 预计结束  | 请输入预计结束 |   |
| 性别       | ● 公○ 母    | 生日    | 请输入生日   |   |
| 体重(kg)   | 请输入体重(kg) | 毛色    | 请输入毛色   |   |
| 销售员      | 请选择       | 支付方式  | 请选择     |   |
| 是否包含宠物粮食 | ● 是○ 否    | 是否打折  | ● 是○ 否  |   |
| 备注       | 请输入备注     |       |         |   |
|          |           |       |         |   |
|          | Ę         | 府关闭   |         |   |
|          |           |       |         |   |

### 7.2 查找

可在上方搜索栏中输入会员手机号、会员姓名、宠物名称来搜索寄养 订单

 M
 1 MC

 MA
 1 MC

 MA
 1 MC
 MA
 MA
 MA
 MA
 MA
 MA
 MA
 MA
 MA
 MA
 MA
 MA
 MA
 MA
 MA
 MA
 MA
 MA
 MA
 MA
 MA
 MA
 MA
 MA
 MA
 MA
 MA
 MA
 MA
 MA
 MA
 MA
 MA
 MA
 MA
 MA
 MA
 MA
 MA
 MA
 MA
 MA
 MA
 MA
 MA
 MA
 MA
 MA
 MA
 MA
 MA
 MA
 MA
 MA
 MA
 MA
 MA
 MA
 MA
 MA
 MA
 MA
 MA
 MA
 MA
 MA
 MA
 MA
 MA
 MA
 MA
 MA
 MA
 MA
 MA
 MA
 MA
 MA
 MA
 MA
 MA
 MA
 MA
 MA
 MA
 MA
 MA
 MA
 MA
 MA
 MA
 MA
 MA

| 分酉 | Capp角色素 | 菜单    | × |
|----|---------|-------|---|
|    |         | 菜单名称  |   |
|    |         | 消费记录  |   |
|    |         | VIP会员 |   |
|    |         | 销售统计  |   |
|    |         | 进货统计  |   |
|    |         | 库存    |   |
|    |         | 店员提成  |   |
|    |         | 商品服务  |   |
|    |         | 自动提醒  |   |
|    |         | 系统设置  |   |
|    |         | 消息    |   |
|    |         | 回收站   |   |
|    |         | 积分兑换  |   |
|    |         | 店铺管理  |   |
|    |         | 店员管理  |   |
|    |         | 商县》库  |   |

# 8.商品服务

### 8.1 商品管理

可以单个新增商品、多件导入商品,修改商品信息,删除商品

| and the second second s | AND 1 18239 1 1354 | a i any i anyon i anama                                 | <b>电压关型配置</b> |               |                           |       |      |      |        |       |       |
|----------------------------------------------------------------------------------------------------|--------------------|---------------------------------------------------------|---------------|---------------|---------------------------|-------|------|------|--------|-------|-------|
|                                                                                                    | 商品名称 输入用品的         | (2) <b>(1</b> 1) (2) (2) (2) (2) (2) (2) (2) (2) (2) (2 | 自品大美          | 编选科           | <ul> <li> 微品小类</li> </ul> | 诸选师   |      | *    | Q BR   |       |       |
| Sintes.                                                                                                    | 198 978 922        | 新林 · 特入 · 根板下板 · 线牛小                                    | 的商品导入         |               |                           |       |      |      |        |       |       |
| 02 etta                                                                                                    | () ¢9              | 商品名称                                                    | 商品即计          | 杂形码           | 利金库存                      | 售价(元) | 商品大类 | 商品小类 | 規構型号   | 打印象形的 | 10 ft |
| τ <sup>2</sup> 商品采购                                                                                                    | p •                | 小肉肉類                                                    | -             | 4330790768229 | 27                        | 40.00 |      |      |        | 打印象形刷 | 2.8   |
| 日 高編配面<br>(2) 店面安S                                                                                                    | o 2                | 质心地统                                                    | 2             | 6923553201653 | 47                        | 50.00 |      |      | 1009地間 | THERE | 28    |
| • ABER <                                                                                                    | 0.0                | alea.                                                   | -             | 432239842796  | 45                        | 56.00 |      |      |        | 们的影响  | 2.8   |
| ¥ (1##=0<br>• 4.622                                                                                                    | 0 4 ex             | 的TNO天容低較低降低被主會指編头 三文會 80g                               |               | 693804800251  | 51                        | 60.00 | 食品   | Ŧŧt  |        | 打的集制  | 0.8   |

| 新増      |           |                 |                            | × |
|---------|-----------|-----------------|----------------------------|---|
| * 条形码   | 生成」首词     | 商品图片            |                            |   |
| * 商品名称  | 请输入商品名称   | * 商品大类          | 请选择  ▼                     |   |
| * 商品小类  | 请选择  ▼    | * 库存总数          | 请输入库存总数                    |   |
| *进货价(元) | 请输入进货价(元) | *售价(元)          | 请输入告价(元)                   |   |
| 拼音码     | 请输入拼音码    | 生产日期            | 请输入生产日期                    |   |
| 保质期(月)  | 请输入保质期(月) | 品牌              | 请选择                        |   |
| 是否打折    | ● 是○ 否    | 库存不足提醒          | <ul> <li>● 是○ 否</li> </ul> |   |
| 少于多少提醒  | 请输入少于多少提醒 | 规格型号            | 请输入规格型号                    |   |
| 适用类型    | 请选择       | 供应商             | 请选择                        |   |
|         |           | <del>新</del> 关闭 |                            |   |

# 8.2服务

新增服务

| and the second second s | 19552 | -           | 45.00 ( 10.07) | - #962# - #668## - #6 | 「大型東宮        |       |          |      |             |      |
|----------------------------------------------------------------------------------------------------|-------|-------------|----------------|-----------------------|--------------|-------|----------|------|-------------|------|
| <b>(</b> )                                                                                                    | 82    | 金称          | 输入服务名称         | 拼音码 输入测量码             | 新华省20<br>第2月 |       | Q ±H     |      |             |      |
| <b>Sector</b>                                                                                                    | 1758  | <b>m</b> :2 | 422 833        |                       |              |       |          |      |             |      |
| · · · · · · · · · · · · · · · · · · ·                                                                                                    |       | 序号          | BEIS 2548      | Head Pr               | 服务类型         | 0.041 | 1549(xc) | 是否的和 | TITPM/641   | 1991 |
| (13) 42115(A)                                                                                                    |       | 1           | 男毛             | 000                   | <b>然</b> 四   |       | 100.00   |      | 打扮集新码       | 2.0  |
| ★3 商品采购                                                                                                    |       |             |                | C                     |              |       |          |      |             |      |
| G 6229                                                                                                    |       | 2           | MR ( da        |                       | 販生           |       | 50.00    | 是    | F26046/8949 | 28   |
| • ##### •                                                                                                    |       | 3           | 鸿道             | ã                     | 175.386      |       | 100.00   | м    | rnink##     | 0.0  |
|                                                                                                    |       | 4           | **             |                       | 875          |       | 100.00   |      | 11036-9444  | 0 0  |
|                                                                                                    |       | 5           | 食品             |                       | 食品           |       | 100.00   | -    | 打印装饰研       | 0 0  |
| • KM10                                                                                                    |       | δ           | 2005.          |                       | UINE.        |       | 100.00   | 20   | #160404949  | 2 8  |

| 新増    |           |        | ×        |
|-------|-----------|--------|----------|
| * 服务名 | 称 请输入服务名称 | 服务图片   |          |
| 条形    | 码         | 拼音码    | 请输入拼音码   |
| *服务类  | 型 请选择     | *售价(元) | 请输入售价(元) |
| 是否打   | 折 ●是○否    |        |          |
|       |           | 保存 关闭  |          |
|       |           |        |          |

### 8.3 活体

新增活体

| alle a          | 第四 第7             | 1566 (1677 ) 1677-123 |         |              |       |              |          |
|-----------------|-------------------|-----------------------|---------|--------------|-------|--------------|----------|
| 6               | 2349 1222         | 12210                 | Q. max  |              |       |              |          |
| Sentencia       | 1715 1612         | 88 89                 |         |              |       |              |          |
| 700 and in      | 0 #9              | 5649                  | 售价(元)   | 出生日間         | 1010  | 假注           | 原作       |
|                 | 0.4               | 編版                    | 1800.00 | 2018-8-17    |       |              | 08       |
| □ 示明起音          | 0 2               | 助士奇                   | 2500.00 | 2018-6-16    |       |              | Ø 🗄      |
| <b>₹</b> 3 商品采购 | 共1页。 炮页 10 条,共2 参 | 1次原                   |         |              | 10月 - | L-A 🚺 T-A #3 | 8 🕅 10 🗸 |
| (2) 防器业务        |                   |                       |         |              |       |              |          |
| 新增              |                   |                       |         |              |       |              | ×        |
|                 |                   |                       |         |              |       |              |          |
|                 | *品种 请输            | 入品种                   |         | 图片           |       |              |          |
|                 |                   |                       |         |              |       |              | _        |
|                 | *售价(元) 请输。        | 入售价(元)                |         | 出生日期 请输入出生日期 |       |              | _        |
|                 | 备注 请输             | 入备注                   |         |              |       |              |          |
|                 |                   |                       |         |              |       |              | _        |
|                 |                   |                       |         |              |       |              |          |
|                 |                   |                       | 保存      | 天团           |       |              |          |
|                 |                   |                       |         |              |       |              |          |

# 8.4 库存

1. 库存数量查看,进库出库操作

| and the second second s | 商品   服务   活体    | <b>#0</b> #0728 | 000988 B      | et Alt |      |       |       |         |             |              |
|----------------------------------------------------------------------------------------------------|-----------------|-----------------|---------------|--------|------|-------|-------|---------|-------------|--------------|
| ٠                                                                                                    | 商品名称 输入网络名      | 6: R0.81        | 1015/14       | • RE/H | 924  | * #ER | 654   | •       | Qaw         |              |
| Siethols                                                                                                    | 89              | 商品名称            |               |        | 库存总数 | 税会成存  | 售价(元) | 网络里马    | 机应用         | 库存设作         |
| 203 at 18 as                                                                                                    | 1               | 小和市場            |               |        | 30   | 27    | 40.00 |         |             | 18.101 HOM   |
|                                                                                                    | 2               | 語心地探            |               |        | 20   | 17    | 50.00 | 1009/88 |             | 1830 H1148   |
|                                                                                                    | 3               | 1740            |               |        | 50   | 48    | 56.00 |         |             | 18351 H108   |
| ▼3 商品采购                                                                                                    | . 4             | 包邮Tix无谷低敏低磷低硬主  | NGWER、三文曲 80g |        | 51   | 51    | 60.00 |         |             | <b>新加 拍開</b> |
| GP 店菜业务                                                                                                    | #17,67106,#4686 |                 |               |        |      |       |       | 調問      | 1-8 1 F-8 1 | *22 229 10   |
| 🖌 maann 🧉                                                                                                    |                 |                 |               |        |      |       |       |         |             |              |

#### 2. 库存记录

| 15th        | 向县 臣为        | 1 活体   此行 | <b>库标记录</b>  | Hight I ai   | URDIER |        |      |        |          |                     |
|-------------|--------------|-----------|--------------|--------------|--------|--------|------|--------|----------|---------------------|
| 6           | 16228        | 入同品名称     | 路代开始         | 26348861开始   | 關作時早   | 法等款的活用 |      | Q SH   |          |                     |
| Anta        | 库号           |           | 商品名称         |              |        | 商品大类   | 商品小类 | 操作英型   | 操作库存数    | 1847 1936月          |
| 70 grane    | 3            | 和鮮和元谷     | 医胎疫肾经病生育     | 貓罐头 三文魚 80g  |        | 食品     | 干積   | 期加     | 5        | 2019-07-26 12:08:52 |
|             | 2            | 包邮用电无容    | IOM IGAICH±# | yyan 三文前 80g |        | 食品     | 干倍   | ¥17862 | 50       | 2019-07-26 11:24:35 |
| U MARK      | 3            |           | 奶紅           |              |        |        |      | BIA    |          | 2019-07-22 11:08:27 |
| (1) 前品采約    | 4            |           | 质心构现         |              |        |        |      | EAL    | -1       | 2019-07-22 10:41:27 |
| C Ames      | 5            |           | 奶糕           |              |        |        |      | EM     | 4        | 2019-07-22 10:38:38 |
| • entrate • | 6            |           | 小海朐粮         |              |        |        |      | ELAL   | -1       | 2019-07-22-09-47-24 |
| ▲ 会問答理      | 7            |           | 小陶陶精         |              |        |        |      |        | 0        | 2019-07-18 05:48:29 |
| V CROO      | 8            |           | 浙山相谋         |              |        |        |      |        | D        | 2019-07-18 05:48:17 |
| 6 礼品管理      | 9            |           | 1012         |              |        |        |      | 1000   | 60       | 2019-07-18 05:47:51 |
| ★2 数据统计     | 10           |           | 燕心鸦块         |              |        |        |      | EIA    | 4        | 2019-07-18 02 26:00 |
| 0 SHEE      | 共2页、海页10条、共1 | 6 @ DE    |              |              |        |        |      |        | 普页 上一页 1 | 2 下一页 末页 2 10 ~     |

# 9.会员管理

9.1 新增会员

可以点个新增会员,也可以批量导入会员

|           | <del>4</del> 5 | 35618 | 输入会员手机带 | 会员主导 新                                   | 入宗员卡号        | 会员姓名 输入会员姓后     | 会员采用 | 语改华   |            | Q, 2510          |      |
|-----------|----------------|-------|---------|------------------------------------------|--------------|-----------------|------|-------|------------|------------------|------|
| 影物店       | 318            | 8/22  | -       | · 日本 · · · · · · · · · · · · · · · · · · | 2028/05/05   | 47小店会员导入 截约会员导入 |      |       |            |                  |      |
| 539627547 |                | 肉马    | 合同组名    | 会员卡马                                     | <b>由印度</b> 初 | 会员手机马           | 服户中部 | 889   | 宠物         | 会员卡              | 10th |
| 886       |                |       | 小田      | 808800000360                             | 会员长          | 18662769265     | 0.00 | 0.00  | 发物性的       |                  | 0    |
| 序轴配数      |                | 2     | 小木      | 808830000303                             | <b>余</b> 平   | 17851559196     | 0.00 | 20.00 | 网络雷拉       | 金融中管理            | 0    |
| 网络采用      |                | з     | 65      | 808800000301                             | 全员+          | 13776604137     | 0.00 | 0.00  | 宠物管理       | 会员卡管理            | 0    |
| 0.899     |                | 4     | 小玉      | 808800000352                             | 很卡           | 15062259196     | 0.00 | 0.00  | 2010/01/01 | 00 <b>*55</b>    | 0    |
| паяя 🗾    |                | 5     | 5198    | 808800000355                             | 主卡           | 17768110926     | 0.00 | 0.00  |            | <del>会代末世祖</del> | 2    |
| anna.     |                | 6     | 8       | 808800000355                             | 2+           | 17626019068     | 0.00 | 0.00  | 治御堂田       |                  | 0    |
| 収蔵中心      |                | 7     | 李大帝     | 808800000357                             | 全员卡          | 15062256662     | 0.00 | 0.00  | 历物管理       | 全员卡管理            | 0    |
| 化品管理      |                | ð     | Æ       | 808800000358                             | 根本           | 15261355737     | 0.00 | 0.00  | 宠物管理       | 全员卡管理            | 0    |
| mental a  |                |       |         |                                          |              |                 |      |       |            | -                |      |

| 新增      |          |    |        |          |           | × |
|---------|----------|----|--------|----------|-----------|---|
| * 会员手机号 | 请输入会员手机号 |    | * 会员姓名 | 请输入会员姓名  |           |   |
| * 出生日期  | 请输入出生日期  |    | *性别    | 请选择      | •         |   |
| * 会员等级  | 请选择      |    | 所属省份   | 请选择      |           |   |
| 所属城市    | 请选择      | •  | 所属区域   | 请选择      |           |   |
| 详细地址    | 请输入详细地址  |    |        |          |           |   |
|         |          | 保存 | 天闭     |          |           |   |
|         |          |    |        | 1110-042 | -T1997-10 |   |

# 9.2 会员等级

可以设置会员的升降机制

| and the second second s | 9.53 | PSB   d | 1994 (1999), (1999), | 122   ROMP22   UX4A | 通过原 ( 日次卡用唐 | ICIR.        |             |          |        |    |      |
|----------------------------------------------------------------------------------------------------|------|---------|----------------------|---------------------|-------------|--------------|-------------|----------|--------|----|------|
| <b>(</b> )                                                                                                    | - 40 | 1488    | 植入等很名称               | Q.BH                |             |              |             |          |        |    |      |
| Return                                                                                                    | 1216 | 812     | 45. 87               |                     |             |              |             |          |        |    |      |
|                                                                                                    | a    | 座厅      | 等级名称                 | 产品折扣(%)             | 服务折扣(%)     | <b>世界</b> 初日 | 四(%) 升强顺序   | 1 升级所需点的 | 15:21日 | 19 | n:   |
| 50 8196 fe                                                                                                    | 0    | 1       | 会员卡                  | 95                  | 98          | 9            |             | 1000.0   | 10     | 0  | 8    |
| <b>⊟</b> #####                                                                                                    | 0.   | 2       | :主卡                  | 80                  | 85          | 8            | 5 3         | 10000.   | 00     | 0  | 8    |
| ₹3 商品采购                                                                                                    | 0    | 3       | ##+                  | 85                  | 90          | 9            | z z         | 5000.0   | 10     | 0  | ġ.   |
| (* ##±#                                                                                                    | 共1页. | 6页10条,共 | 3 5 25 26            |                     |             |              |             | 第四 上一页   | 下一页 末页 | 78 | 10 👻 |
| • AllEs                                                                                                    |      |         |                      |                     |             |              |             |          |        |    |      |
| A esta                                                                                                    |      |         |                      |                     |             |              |             |          |        |    |      |
| ¥ 17##0                                                                                                    |      |         |                      |                     |             |              |             |          |        |    |      |
|                                                                                                    |      |         |                      |                     |             |              |             |          |        |    |      |
|                                                                                                    | 新增   |         |                      |                     |             |              |             |          | ×      |    |      |
|                                                                                                    |      |         |                      |                     |             |              |             |          |        | 1  |      |
|                                                                                                    |      | A 13 MM | Aurta (10040.) .C    |                     |             | -            | 400         |          |        |    |      |
|                                                                                                    |      | 会贝等级    | 名称 旧细人工              | 《风夺级伯称              |             | /~n3/TH(%)   | 100         |          |        |    |      |
|                                                                                                    |      | 服务折扣    | 100                  |                     |             | 寄养折扣(%)      | 100         |          |        |    |      |
|                                                                                                    |      |         |                      |                     |             |              |             |          |        |    |      |
| 100                                                                                                    |      | 升级      | 顺序 请输入升              | 报顺序                 |             | 升级所需充值金额     | 请输入升级所需充值金额 | 额        |        |    |      |
|                                                                                                    |      |         |                      |                     |             |              |             |          |        |    |      |
| 1                                                                                                    |      |         |                      |                     | 保存          | ¥₩           |             |          |        |    |      |
| -                                                                                                    |      |         |                      |                     | - Child     |              |             |          |        |    |      |
|                                                                                                    |      | _       |                      |                     |             |              |             |          |        |    |      |

9.3 储值帐户记录

|               | 历转       | 6    | 请达师 | *                  | 开始时间  | 选择开始时间       |     | 结束时间 | 选择后来时间      | 订单编号 | 输入证明        | 1999 | 交易失型   | 读选择         | *               |
|---------------|----------|------|-----|--------------------|-------|--------------|-----|------|-------------|------|-------------|------|--------|-------------|-----------------|
| 78 Mail       | 12       | en ( | 调选师 | *                  | ÷9    | 输入中导         |     | 100  | 输入手机号       |      | Q.EH        |      |        |             |                 |
| <b>衣</b> 探曲   | 94<br>89 | 216  |     | 交易追水号              |       | 卡爾马          | 卡夫里 | 全員名称 | 会员手机        | 交易金統 | <b>账户杂报</b> | 交易失望 | 充值实收金额 | 展作人         | 交易时间            |
| 4463          | 1        | 宠物店  |     | 20190718000016000  | 1008  | 808800000303 | VIP | 小木   | 17851559196 | 0    | 0           | 洞巷   | 0.00   | 18262769265 | 2019-07-18 11 1 |
| 有品采用          | 2        | 服物店  |     | 20190718000016000  | 1007  | 808800000303 | VIP | 小水   | 17851559196 | 0    | 0           | 158  | 0.00   | 18252769265 | 2019-07-18 11   |
| 唐圓业券          | 3        | 邪物店  |     | 20190718000016000  | 1006  | 808800000303 | VIP | 小水   | 17851559196 | -100 | 0           | 四商   | 0.00   | 18262769265 | 2019-07-18 11   |
| ● <b>5</b> 83 | 4        | 激動站  |     | 20190718000016000  | 1005  | 808800000303 | VIP | 小市   | 17851559196 | 0    | 100         | 消费   | 0.00   | 18262769265 | 2019-07-18 10   |
| 2015          | 5        | 治務所  | )   | 012019071810413503 | 39120 | 808800000303 | VIP | 小木   | 17851559196 | 100  | 100         | 充值   | 100.00 | 18262769265 | 2019-07-18 10   |

# 9.4 积分账户记录

| and the second second sec | 会居列步    | 1 0.549 0 (828) <sup>4</sup> | 127 <b>833</b> 5 | 929       | 计次生充值记录 | 1 计次中消费     | 20     |      |                  |      |       |       |             |                  |    |
|----------------------------------------------------------------------------------------------------|---------|------------------------------|------------------|-----------|---------|-------------|--------|------|------------------|------|-------|-------|-------------|------------------|----|
|                                                                                                    | Huse    | H 2019-06-28                 | 結束時间             | 2019-07-2 |         | 订单编号        | 输入订单编号 |      | 交局美型             | 6578 |       | 中英型   | 1958 B      |                  |    |
| 宠物店                                                                                                    | 2871    | 机 输入会员手机                     | +0               | 输入中型      |         | 餐注          | 输入循注   |      |                  | Qee  |       |       |             |                  |    |
|                                                                                                    | 110     | <del>9</del> 8               |                  |           |         |             |        |      |                  |      |       |       |             |                  |    |
| 121 数据台                                                                                                    | 应号      | 交易造水亏                        | 卡图号              | 卡类型       | 会员名称    | 会员手机        | 实收积分   | 账户余级 | 交易类型             | 前户工  | 科注    | 数据来源  | 提作人         | 交易时间             | τ. |
|                                                                                                    | 1       | 0120190718104136039120       | 808800000303     | VIP       | 小木      | 17851559196 | 20     | 20   | <b>Evolution</b> | 宠物店  | 充值送和分 | 活动发动将 | 18262769265 | 2019-07-18 10:41 | 36 |
| ★1 液晶炭料                                                                                                    | 共1页。 南部 | [10条. 共1条数属                  |                  |           |         |             |        |      |                  |      |       | 网络    | 上一页 1 下一页   | #R [ 73] 14      | ×. |
| 7 AM28                                                                                                    |         |                              |                  |           |         |             |        |      |                  |      |       |       |             |                  |    |
| 🗣 REES 🧧                                                                                                    |         |                              |                  |           |         |             |        |      |                  |      |       |       |             |                  |    |
| ▲ 会员管理                                                                                                    |         |                              |                  |           |         |             |        |      |                  |      |       |       |             |                  |    |

# 9.5 计次卡充值记录

|          | 历期  | 读话样     | •<br>馮昺 | 41345 | ▼ 手机母       | 输入手机号 | 开始由于间 | 选择开始时间 | 结束时间  | 选择结束时间              |
|----------|-----|---------|---------|-------|-------------|-------|-------|--------|-------|---------------------|
| 2        |     | 0.558   |         |       |             |       |       |        |       |                     |
| 900A     | 214 |         |         |       |             |       |       |        |       |                     |
| R III 4  | 序号  | 病補      | 计次卡名称   | 会员名称  | 会员手机号       | 病员    | 充磁次数  | 临送次旗   | 支付金部  | 方值时间                |
| 2462     | 1   | man.    | 法遗卡     | 小開    | 18662769265 | 少王    | 0     | 1      | 0.00  | 2019-07-22 11:25:30 |
| 18日1月1月  | 2:  | 历物成     | 洗澡卡     | 小師    | 18662769265 | 后两两   | 0     | 31     | 0.00  | 2019-07-22 11 23 35 |
| 國业券      | э   | 东的达     | 防器卡     | 小商    | 18662769265 | 动再再   | 0     | 1      | 0.00  | 2019-07-19 14:36:06 |
| -8.89: 💽 | 4   | 动物动     | 法遗生     | 小面    | 18562769265 | 小王    | .0    | 1      | 0.00  | 2019-07-19 14:35:51 |
| 0.0000   | 5   | 运输法     | 洗透卡     | 小簡    | 18662769265 | 小王    | 10    | 0      | 40.00 | 2019-07-19 14:34:21 |
| 7里中心     | 6   | 意物店     | 疫苗卡     | 小木    | 17851559195 | 马芾有   | 0     | 1      | 0.00  | 2019-07-19 14:11.13 |
| (品管理     | 7   | 201002  | 法遗生     | 若若    | 13776604137 | 小王    | 2     | 0      | 10.00 | 2019-07-18 17:29:45 |
|          | 8   | senset: | 洗澡卡     |       | 13776604137 | 小王    | 0     | 1      | 0.00  | 2019-07-18 15:58:56 |
|          | 9   | 冠物病     | 疫苗生     | 小木    | 17851559196 | 马带带   | 0     | 10     | 0.00  | 2019-07-18 10:18:00 |

## 9.6 计次卡消费记录

| 16 Martin            | 食园別奉       | 会员等限 1 储值联户记录         | 1 积分新户记录 1 计 | R FRANCE HXFR         | <b>亲记</b> 集 |             |     |           |                     |      |
|----------------------|------------|-----------------------|--------------|-----------------------|-------------|-------------|-----|-----------|---------------------|------|
| 6                    | 忠W<br>結束財间 | 600 ·                 | ALC HICH     | + 46/0                | 输入生机管       | 交易之水引 输入交差  | 意水带 | 开始时间 这些开始 | 1900                |      |
| 发现店                  | 98         |                       |              |                       |             |             |     |           |                     |      |
| 10) R                | <b>序号</b>  | 交易派水马                 | 店铺           | 计次卡名称                 | 会员名称        | 会历于机马       | 病員  | 消费次数      | 消费时间                | - 11 |
|                      | 1          | 201907180000160001008 | sistente     | 34.5 <del>8</del> -10 | 小木          | 17851559196 | 马索首 | 1         | 2019-07-18 11:57:06 |      |
| <b>4</b> 3 (855-236) | 2          | 201907180000150001007 | Setting:     | 纳温卡                   | 小木          | 17851559196 | 马费普 | 21        | 2019-07-18 11:04:52 |      |
| 7 法法业务               | 3          | 201907180000160001006 | 是帕杰          | 统漫卡                   | 小木          | 17851559196 | 马茜菁 | 4         | 2019-07-18 11:02:32 |      |
| • -                  | 4          | 201907180000160001005 | 宠物店          | 洗澡卡                   | 小木          | 17851559196 | 乌荷荷 | 1         | 2019-07-18 10:48:52 |      |
| 8 ecm8               | 共1页,每页10分  | 5. 共4份数据              |              |                       |             |             |     | 普页 上一页    | 下一页 末页 2011 1       | ~    |
| ¥ 11#≑0              |            |                       |              |                       |             |             |     |           |                     |      |

# 10.订单中心

### 10.1 收银记录

可以查看订单的金额、交易时间、订单状态、发起退款

| 1                                        | -82452 | 200             | 收据进款记录        |            |               |      |        |        |        |      |        |            |          |         |         |
|------------------------------------------|--------|-----------------|---------------|------------|---------------|------|--------|--------|--------|------|--------|------------|----------|---------|---------|
|                                          | R/     | -               | 调选师           | • 改振员      | 诸治师           |      | 会员手机号  | 输入会员于机 | 0      | 泡水带  | 输入资水带  | 支付方式       | 福动将      | Ψ.      |         |
| <b>W</b>                                 | 578    | 的成绩             | 16/019        | • 交易开始     | 选择交易开始        |      | 交易结束   | 进行交易标束 |        |      | Q mill |            |          |         |         |
| 宠物店                                      | 94     |                 |               |            |               |      |        |        |        |      |        |            |          |         |         |
| 30 收销台                                   | 亦号     | вr              | 极限词           | (B)        | <del>13</del> | 会员   | 利号     | 应收金额   | 实收金额   | 林零金額 | 其零金額   | 交易时        | 6        | 3、 订单状态 | 详新      |
| a na na na na na na na na na na na na na | 1      | 50700           | 3 <b>300</b>  | 2019072900 | 00160001001   |      |        |        | 0.00   |      | 0.00   | 2019-07-29 | 11:48:26 | 结变的     | 17140   |
| 1 <b>0</b> 85289                         | 2      | <del>5回</del> 物 | a 9 <b>00</b> | 2019072200 | 00160001004   |      |        | 55.00  | 56.00  | 0.00 | 0.00   | 2019-07-22 | 11:08:27 | 1210    | 洋林 道    |
| / 济南 <u>自</u> 為                          | 3      | 9810            | a 900         | 2019072200 | 00160001003   |      |        | 50.00  | 50.00  | 0.00 | 0.00   | 2019-07-22 | 10:41:27 | 1210    | 1916 3  |
| · 商品服务                                   | 4      | 服物              | 含 马奇奇         | 2019072200 | 00150001002   |      |        | 56.00  | 56.00  | 0.00 | 0.00   | 2019-07-22 | 10.38.38 | CIER    | 17-5    |
| 会局管理                                     | 5      | 1840            | a 马南南         | 2019072200 | 00160001001   |      |        | 40.00  | 40.00  | 0.00 | 0.00   | 2019-07-22 | 09.47.24 | Ciller  | 17.55   |
| 17##i0                                   | 6      | 72A             | 9. 马祥书        | 2019071800 | 00160001015   | 1785 | 559196 | 40.00  | 40.00  | 0.00 | 0.00   | 2019-07-18 | 14:26:00 | 已退款     | 1245    |
| 礼品教理                                     | T      | 1204            | 马南南           | 2019071800 | 00160001014   |      |        | 200.00 | 200.00 | 0.00 | 0.00   | 2019-07-18 | 14:21:39 | 成功      | and a   |
|                                          | 8      | 32/76           |               | 2019071800 | 00160001013   | 1785 | 559195 | 40.00  | 40.00  | 0.00 | 0.00   | 2019-07-18 | 13:48:41 | 已退款     | 12.43   |
| 王政管理                                     | 9      | 397             | 马奇奇           | 2019071800 | 00150001008   | 1785 | 569196 | 0.00   | 0.00   | 0.00 | 0.00   | 2019-07-18 | 11:57:06 | 1123/1  | 1916 1  |
|                                          | 10     | 123             |               | 2019071800 | 00160001007   | 1785 | 559195 | 0.00   | 0.00   | 0.00 | 0.00   | 2019-07-18 | 11.04.52 | 成功      | 1916 (B |

## 10.2 收银退款记录

退款订单的原交易时间、退款时间

| \$              | 0269     | 868k    | WHEEHOW?  | <del>1</del> |          |               |      |         |         |                     |                       |              |                     |          |        |
|-----------------|----------|---------|-----------|--------------|----------|---------------|------|---------|---------|---------------------|-----------------------|--------------|---------------------|----------|--------|
|                 | <b>R</b> | P       | 南市岸       |              | 教理员      | 國務杯           | ٠    | 金用手机号   | 输入会员手机号 | 远水带                 | 输入流水带                 | 启东水号         | 输入层压水带              |          |        |
| Withold         | 8        | 巴时间     | 的特别的      | (1H)         | Ŧ        | 進移進           |      |         | Q. 201  |                     |                       |              |                     |          |        |
|                 | 90       |         |           |              |          |               |      |         |         |                     |                       |              |                     |          |        |
| 00 808.51       |          | 序号      | 商户        | 收银员          | 1        | 意水马           | 会员   | 手机号     | 交易金額    | 服造水号                | 原交易时间                 |              | 服装时间                | 订单优态     | 计结     |
|                 |          | 1       | 399965    | 马南南          | 20190722 | 9000160009003 |      |         | 56.00   | 2019072200001600010 | 02 2019-07-22 10:38:3 | 8            | 2019-07-22 10:38:38 | 成功       | THE    |
| <b>1</b> 3 m≞≓n |          | 2       | 淀物法       | 马菁菁          | 20190722 | 9000160009002 |      |         | 40.00   | 2019072200001600010 | 2019-07-22 09:47:2    | 4            | 2019-07-22 09:47:31 | 成初       | 详结     |
| 17 (AB25)       |          | 3       | 238930    | -5 <b>66</b> | 20190722 | 0000160009001 |      |         | 40.00   | 2019071700001600010 | 2019-07-17 17:28:2    | 6            | 2019-07-22 09:37:53 | AERD     | 评慎     |
| • ****          |          | 4       | 密約        | 马奔菁          | 20190718 | 0000160009003 | 1785 | 1559196 | 40.00   | 2019071800001600010 | 2019-07-18 14:26 0    | 0            | 2019-07-18 14.26:00 | 63(70)   | 详绍     |
| ▲ 255W          |          | 5       | 爱物        | 马荷荷          | 20190718 | 0000160009002 | 1785 | 1559196 | 40.00   | 2019071800001600010 | 2019-07-18 13.48.4    | 1            | 2019-07-18 13 48 41 | 成功       | 詳語     |
| ¥ ####©         |          | 6       | 2010      | 马首首          | 20190718 | 0000160009001 | 1785 | 1559196 | 40.00   | 2019071700001600010 | 2019-07-18 10:33:5    | a            | 2019-07-18 10:50:20 | nRab     | 计结     |
| 0 NATE          | 共1页.     | 特页 10 含 | 6. #6\$BB |              |          |               |      |         |         |                     |                       | <b>10</b> 35 | 上一页 1 下一页           | #31 (206 | 10 - 9 |
| ▼2 数据统计         |          |         |           |              |          |               |      |         |         |                     |                       |              |                     |          |        |
| A               |          |         |           |              |          |               |      |         |         |                     |                       |              |                     |          |        |

### 11.数据统计

可以按时间、日、周、月、年筛选来查看数据报表。

| E.                         | 语代统计                                                                                                    |                    |                   |      |                   |              |
|----------------------------|----------------------------------------------------------------------------------------------------|--------------------|-------------------|------|-------------------|--------------|
| <b>(</b> )                 | 2019-07-01 - 2019-07-31                                                                                                    | 今日 本同 ≠月           | φ.iε              |      |                   | 韵告读 1062.00元 |
| 宠物店                        | TES                                                                                                    | 销售总览 (总金额:1062.00) | rī.)              |      | 服务销售(总金额: 500.00) | T.)          |
| 四 表現台                      |                                                                                                    | ##-200.0<br>18.83% | 0 <b>元</b>        |      |                   |              |
|                            |                                                                                                    |                    |                   |      |                   |              |
| ₹ <sup>3</sup> 商品采购        | Sector of the sector of the se |                    |                   |      |                   |              |
| Cr Antes                   |                                                                                                    | 集局:36<br>34.099    | 2.00 <del>元</del> |      |                   |              |
| <ul> <li>■ mass</li> </ul> |                                                                                                    |                    |                   |      | [ N.# 500.0076    |              |
| ▲ 会局数理                     |                                                                                                    | 10077 1007 MICH    |                   |      | 0104              |              |
| ● 订册中心                     | 销售美型                                                                                                    | 納告紙                | 占批                | 服务关型 | 销售额               | ditte        |
| 4 2 品質問                    | 南养                                                                                                    | 200.00             | 18.83%            | 防溃   | 500.00            | 100.00%      |
| C TOMEST                   | 95                                                                                                    | 362.00             | 34.09%            |      |                   |              |
| Tr dissour                 | 服务                                                                                                    | 500.00             | 47.08%            |      |                   |              |
| ● 系统管理                     |                                                                                                    |                    |                   |      |                   |              |

### 12.系统管理

#### 12.1 系统参数设置

可以设置各类消息短信提醒、店员和服务提成方式

| and the second second s | A.微步数记载   先進起意   美丽记录   美界协议定置 |
|----------------------------------------------------------------------------------------------------|--------------------------------|
| ٠                                                                                                    |                                |
| 始物成                                                                                                    | BITHERBOR OF                   |
| (8) exet m                                                                                                    | SLERK-NLFR                     |
| E seet                                                                                                    | H-ARULYEINER                   |
| ₹3 商品采购                                                                                                    |                                |
| 27 病蜀业的                                                                                                    |                                |
| 🗣 🖣 🖬 🖉 🦉                                                                                                    |                                |
| ▲ 会员管理                                                                                                    | 制产44-0F不足增需现在                  |
| ¥ 辺樂中o                                                                                                    | 会员会田博用群職天職                     |
| 0 R.522                                                                                                    | 成员继续计算方式 🛞 接管全额地域 🔿 标电利继续      |
| <b>1</b> 3 BEERH                                                                                                    | 嗣守理由1世方式 : ● 新聞の理点 ○ 物理事が理点    |
| 0 3161972                                                                                                    |                                |
|                                                                                                    | Ohr 428                        |

### 12.2 充值服务

系统充值、短信充值

| and the second second s | 新统学数设置 <b>充值服务</b> 充值记录 | 而开始以起营                         |  |                  |
|----------------------------------------------------------------------------------------------------|-------------------------|--------------------------------|--|------------------|
| ۲                                                                                                    | 系统充值                    |                                |  | 过期时间: 2020-07-17 |
| 短期成                                                                                                    |                         | POSv2 Pro + 1年編务费              |  |                  |
| 01 e8s                                                                                                    |                         | 周价 <del>1799元</del><br>现价 300元 |  |                  |
| □ 示地秘密                                                                                                    |                         |                                |  |                  |
| <b>₩</b> 3 商品采购                                                                                                    | 短信充值                    |                                |  | 短信剩余: 96条        |
| (27 底面並用                                                                                                    |                         |                                |  |                  |
| ► m££n <                                                                                                    |                         |                                |  |                  |
| ▲ 会员管理                                                                                                    |                         |                                |  |                  |
| A 2140-0                                                                                                    | and show a start of     |                                |  |                  |
| 0 4.852                                                                                                    | 充值金额:300元               |                                |  |                  |
| <b>1</b> 9 股盔统计                                                                                                    | <b>确认</b> 的通            |                                |  |                  |
| •                                                                                                    |                         |                                |  |                  |

# 13.礼品管理

店铺管理员可以设置积分,通过积分兑换礼品。

新增礼品

| alle -           | 北局一章            | ңалаям ңа | 9286—92 i H.B                     | 1995)                               |    |               |      |       |      |        |      |        |        |         |      |
|------------------|-----------------|-----------|-----------------------------------|-------------------------------------|----|---------------|------|-------|------|--------|------|--------|--------|---------|------|
| 6                | 礼品条称            | 输入机器包称    | 214                               | 804 -                               | 秋态 | 90.0          |      |       | Qou  |        |      |        |        |         |      |
| 宠物市              | 115 <b>10</b> 1 |           | 1999 (1999)<br>1996 - 1997 - 1998 | anan (ara) (ar<br>1990) - Maria (ar |    | 所D<br>明 初始库存型 | 後用数型 | 剩余库存型 | 起党数型 | 单次最多兑换 | 利品天型 | 旅广开始日期 | 算广结束日期 | 提供截止日期。 | 是百數广 |
| <b>11</b> 856    |                 |           |                                   |                                     |    |               |      |       |      |        |      |        |        |         |      |
|                  |                 |           |                                   |                                     |    |               |      | 職无款辦  |      |        |      |        |        |         |      |
| <b>1</b> 1 R5228 |                 |           |                                   |                                     |    |               |      |       |      |        |      |        |        |         |      |
| CZ 0.825         |                 |           |                                   |                                     |    |               |      |       |      |        |      |        |        |         |      |
| • REES 🚺         |                 |           |                                   |                                     |    |               |      |       |      |        |      |        |        |         |      |
| ▲ 会员管理           |                 |           |                                   |                                     |    |               |      |       |      |        |      |        |        |         |      |
| ¥ IJ#RO          |                 |           |                                   |                                     |    |               |      |       |      |        |      |        |        |         |      |
| 0 1.682          |                 |           |                                   |                                     |    |               |      |       |      |        |      |        |        |         |      |
| to alkinit       |                 |           |                                   |                                     |    |               |      |       |      |        |      |        |        |         |      |
| 0 ENTE           |                 |           |                                   |                                     |    |               |      |       |      |        |      |        |        |         |      |